SproutAbout.

## Quick Reference Guide

Audience: School leadership.

**Purpose:** Learn how to **import new records to SproutAbout** so a family that enrolls and attends the same day can begin using the app immediately.

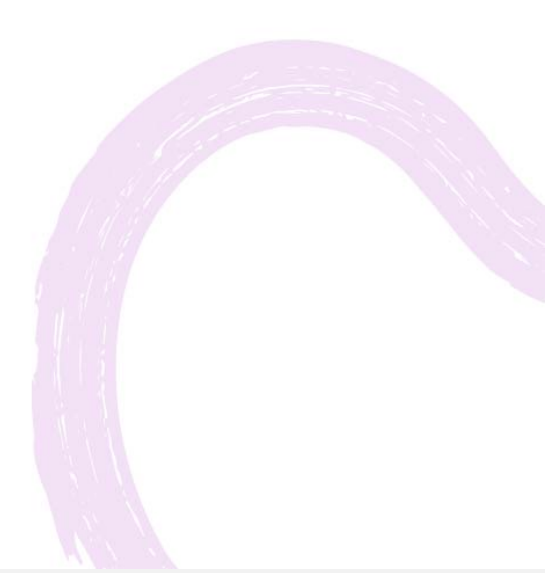

## Same Day Enrollment.

First, enroll the family in LCW as you normally would. You will need the Family ID to import the new record(s) into SproutAbout.

Quick Note: If a family enrolls and isn't starting the same day, their information will automatically be imported from LCW into SproutAbout overnight.

In the web application, click the **Sign In as Staff** button and enter your LCG credentials.

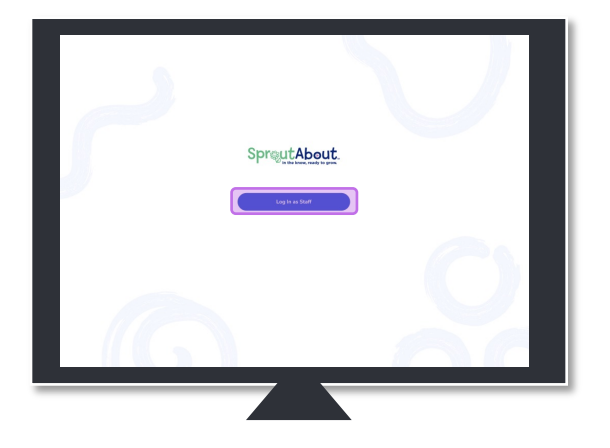

Once you log in, you will automatically be in School Staff Mode and taken to your school's records screen.

Click on Import New Record.

3

|                           |                              | Reco    | rde                       |            |           | Innert New Decast |
|---------------------------|------------------------------|---------|---------------------------|------------|-----------|-------------------|
| Childtime Lear            | ning Centers                 | neco    | 4.3                       |            |           |                   |
| Sandra Tho                |                              | Q, S    | earch all records by name |            |           | Search Records    |
| Sauce Con                 |                              |         |                           |            |           |                   |
|                           |                              | HLL CLA |                           | ALC 2007   |           |                   |
| CHILDTIME                 | BRINLOW D                    | мк      | Sophia Olviera            | Pre-K1 +2  | 10:123542 | View Record >     |
| CONTACT INFORMATION       |                              |         |                           |            |           |                   |
| School Name               | Childtime Learning Centers - | NO      | Mia Olviera               | Unassigned | 10-125042 | View Recard >     |
| Message                   | Sense a Buderian (3)         | MC      | Mia Carter                | Pre-K1     | ID-125042 | View Recard >     |
| Phone Number              | (555) 555-5555               |         |                           |            |           |                   |
| Enal                      | beanetaikschool@icg.com      | LC      | Lila Chapman              | Unassigned | ID:125042 | View Record >     |
| SCHOOL INFORMATION        |                              | мс      | Mia Carter                | Pre-K1     | 10:123542 | View Record >     |
| Address                   | 1254 Learning St. Suite #100 |         |                           |            |           |                   |
|                           | Boston, MA 02117             | ar.     | Jaydon Fronz              | Infant 2   | 10:123842 | View Record 🗦     |
| Ter ID                    | 1254                         |         |                           |            |           |                   |
|                           |                              | н       | Irene May                 | Pre-K3     | ID 125842 | View Record 3     |
| SCHOOL LEADERSHIP         |                              | 60      | Restrict Officiants       | 0          | 10.108940 | Versilierent A    |
| Director                  | Paula Garcia                 |         | oup ne onne s             | HELL       | 10-120042 |                   |
| Assistant Director        | Dan Feinstein                | IP      | James Parker              | Intert I   | 10:123542 | View Recard >     |
| School Education Manager  | Sandra Thompson              |         |                           |            |           |                   |
| Program Associate Decidar | Avyssa korran                | 15      | Joseph Sloen              | Unassigned | ID 125042 | View Record >     |
|                           |                              |         |                           |            |           |                   |

SproutAbout.

4

Enter the **Family ID** from LCW and click **Search**.

## 

Click on the **check boxes for the children you would like to import** and then click the **Import button.** 

**Quick Note:** if a child with the Family ID you entered already exists in SproutAbout, you will see a message of: Available in SproutAbout

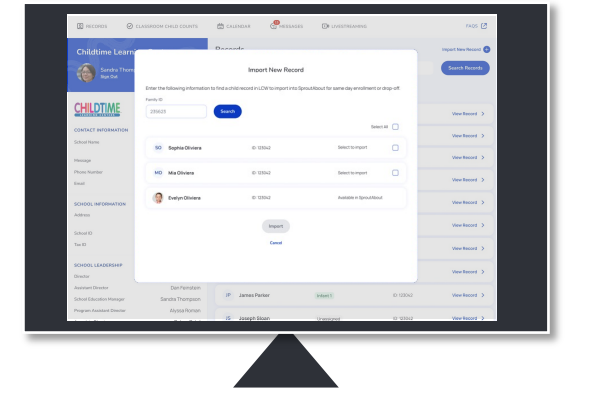

SproutAbout.

6

You will see a confirmation modal when the **child has been successfully imported**. Click the **OK button** to dismiss the modal.

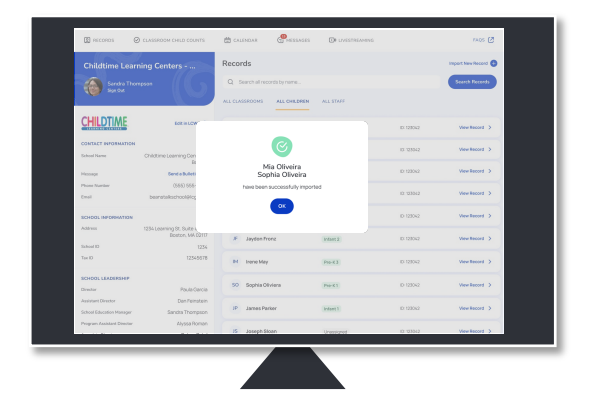

Newly imported children **are listed at the top of the All Children tab** with a small green dot.

From here, you can easily find them and assign them to the correct classroom.

**Quick Note:** teachers will have immediate access to newly imported children on the iPad but may need to refresh to see them.

| Image: Control     Image: Control     Image: Control     Image: Control       Control     Control     Image: Control     Image: Control     Image: Control       Control     Control     Image: Control     Image: Control     Image: Control       Control     Control     Image: Control     Image: Control     Image: Control       Control     Control     Image: Control     Image: Control     Image: Control       Control     Control     Image: Control     Image: Control     Image: Control       Control     Control     Control     Image: Control     Image: Control       Control     Control     Control     Image: Control     Image: Control       Control     Control     Control     Image: Control     Image: Control       Control     Control     Control     Image: Control     Image: Control       Control     Control     Control     Image: Control     Image: Control       Control     Control     Control     Image: Control     Image: Control       Control     Control     Control     Image: Control     Image: Control       Control     Control     Control     Image: Control     Image: Control       Control     Control     Control     Image: Control     Image: Control <tr< th=""><th colspan="2">Childtime Learning Centers</th><th>Recor</th><th>ras</th><th>Inpart New Record</th></tr<>                                                                                                    | Childtime Learning Centers |                                                  | Recor   | ras                       | Inpart New Record |           |                    |
|----------------------------------------------------------------------------------------------------|----------------------------|--------------------------------------------------|---------|---------------------------|-------------------|-----------|--------------------|
| A DEFENSION AND ALTERNATION ALTERNATION AL                                                                                                    | Sendre Thom<br>Sign Out    | ····                                             | Q s     | earch all records by name |                   |           | Search Records     |
| Linking         Linking         N         Registrow         Registrow <thregistrow< th="">         Registrow         Registrow<!--</td--><td>· ·</td><td></td><td>MLL CLA</td><td>SSRDOMS ALL CHILDRED</td><td>4 ALL \$1699</td><td></td><td></td></thregistrow<>                                                                                                    | · ·                        |                                                  | MLL CLA | SSRDOMS ALL CHILDRED      | 4 ALL \$1699      |           |                    |
| SADEL CONTROL     Image: Section of the section of the section of the                                                                                                    | CHILDTIME                  | BRINGW Ø                                         | . 16    | Sophia Olviera            | Per-K1 (12)       | 10 12/042 | Ver Record >       |
| Statute         Optimizant         Cit         Statute         Cit         Statute         Cit<         Statute         Cit<         Statute         Cit<         S                                                                                                    | CONTACT INFORMATION        |                                                  | . MO    | Ma Olviera                | Unessigned        | 10 103342 | Vew Record >       |
| Name         Description         Name         Name         Nam         Nam         Name                                                                                                    | School Name                | Childtime Learning Denters -<br>Boston           | -       | Ma Caster                 |                   | 0.0300    | Sectors 1          |
| Nature         Littic Same         Littic Same <thlittic same<="" th=""> <thlittic same<="" th=""> <th< td=""><td>Message</td><td>Send a Bulletin (5)</td><td>-</td><td>No. of the local data</td><td>(PREAT)</td><td>0.004</td><td></td></th<></thlittic></thlittic>                                                                                                    | Message                    | Send a Bulletin (5)                              | -       | No. of the local data     | (PREAT)           | 0.004     |                    |
| Sponsylvaniany<br>kana         Feff         Machan         Feff         Machan         Feff         Machan         Machan <thm< td=""><td>Email</td><td>(505) 505-5005<br/>beanstalkschoolging.com</td><td>uc</td><td>Life Chapman</td><td>Unassigned</td><td>10.125342</td><td>View Record &gt;</td></thm<>                                                                                                    | Email                      | (505) 505-5005<br>beanstalkschoolging.com        | uc      | Life Chapman              | Unassigned        | 10.125342 | View Record >      |
| Mem         Ublacegob & & degib         Appendixe         Face         Control         November >           Sold         Control         November >         November >         Novem                                                                                                    | SCHOOL INFORMATION         |                                                  | ыс      | Ma Carter                 | Pie-K1            | 10.128042 | View Record >      |
| Starty         Construction         Construction         Construction         Construction           Starty         Annual Starty         Ref Hearty         Ref Hearty         Ref Hearty         Ref Hearty           Starty         Annual Starty         Ref Hearty         Ref Hearty         Ref Hearty         Ref Hearty           Starty         Annual Starty         Ref Hearty         Ref Hearty         Ref Hearty         Ref Hearty           Starty         Annual Starty         Ref Hearty         Ref Hearty         Ref Hearty         Ref Hearty           Starty         Annual Starty         Ref Hearty         Ref Hearty         Ref Hearty         Ref Hearty                                                                                                    | Address                    | 1256 Learning St. Suite #100<br>Boston, MA 02107 |         | Instant Eccen             | (latest 7)        | D 120062  | View Responsed . 3 |
| Turit         Other         Hit Inservicy         Pack (III)         Distribution         Service           SOOK_LADAGENUM<br>Source         Pack (Inservice)         Pack (Inservice)         Pac                                                                                                    | School ID                  | 1254                                             |         |                           |                   |           |                    |
| SIGNUL SALESSALE<br>Save Face Section 2015 Springfores (Fig. 5) Sov (Fig. 5)<br>Annother Derivation<br>Annother Derivation<br>(Fig. Samefaller (Fig. 5)<br>Annother Derivation<br>(Fig. Samefaller (Fig. 5)<br>Annother (Fig. 5)<br>Annoth | Tan KD                     | 12345678                                         | н       | Irene May                 | Pro-63            | 10.123042 | View Record >      |
| Data/         Paulocitic         Description         Description         Description           Shard Roboth Horgen         Same Roboth         Beams Roboth         Beams Roboth         Description         Versiteor 1           Shard Roboth Horgen         Same Roboth         Beams Roboth         Beams Roboth         Description         Versiteor 1           Paulo Assess Roboth         Right Ageams Roboth         Bit Ageams Roboth         Bit Ageams Roboth <td>SCHOOL LEADERSHIP</td> <td></td> <td>80</td> <td>Santa Obviera</td> <td>Page 1</td> <td>0.123042</td> <td>Verlaged 2</td>                                                                                                    | SCHOOL LEADERSHIP          |                                                  | 80      | Santa Obviera             | Page 1            | 0.123042  | Verlaged 2         |
| Australiantico (Carlo Carlo Ca                                                                                                    | Director                   | Paula-Garcia                                     |         |                           |                   |           |                    |
| Program Faculture Densitive Blyggg Rycology (15 Joseph Educan University of 0.1335c) View Hootel 3                                                                                                    | Assessment Langebox        | Dan Peinstein<br>Sancha Thomason                 | 1P      | James Parker              | Indon's 1         | ID 122042 | View Record >      |
| IS Jaseph Skain Unerviewed 10 13342 Wee Record >                                                                                                    | Program Assistant Director | Alyssa Roman                                     |         |                           |                   |           |                    |
|                                                                                                    |                            |                                                  | 15      | Joseph Siloan             | Unersigned        | 10.103012 | Vew Record >       |